# ПОИСК ПОТЕРЯННЫХ ССЫЛОК И ОТПРАВКА ЗАПРОСА НА ИХ ПРИВЯЗКУ К ПУБЛИКАЦИИ

Очень часто авторы при формировании списка использованной литературы делают ошибки в ссылках – указываю неправильный год, том, выпуск, страницы, ошибаются в написании названия журнала или фамилии автора. Все это приводит к тому, что автоматическое распознавание ссылки в указателе цитирования не осуществляется.

Отличить «привязанную» ссылку от «непривязанной» легко – корректно распознанная ссылка в списке литературы выделена в виде гиперссылки, которая ведет на процитированную публикацию. Отсутствие гиперссылки в списке литературы в описании публикации в указателе цитирования означает, что либо цитируемый документ в базе данных отсутствует, либо в списке литературы сделана ошибка, не позволяющая его идентифицировать. Во втором случае (если цитируемый документ присутствует в базе, но автоматически не распознан), можно воспользоваться специальным сервисом, позволяющим исправлять подобные ошибки. Подобные сервисы существуют практически во всех указателях цитирования – Web of Science, Scopus.

## Web of Science

На платформе Web of Science поиск ссылок осуществляется в специальной форме «Поиск по пристатейной библиографии» (Cited Reference Search).

| Select a database Web of Science Core Collection                                     |                   |
|--------------------------------------------------------------------------------------|-------------------|
| Basic Search Cited Reference Search Advanced Search + More                           |                   |
| Find the articles that cite a person's work.                                         |                   |
| Step 1: Enter information about the cited work. Fields are combined with the Boolean | n AND operator.   |
| Example: O'Brian C* OR OBrian C*                                                     | Cited Author •    |
| Select from Index                                                                    |                   |
| Example: J Comp* Appl* Math*                                                         | Cited Work -      |
| Select from Index<br>View abbreviation list                                          |                   |
| Example: 1943 or 1943-1945                                                           | Cited Year(s)     |
|                                                                                      | + Add row   Reset |
| Timespan                                                                             |                   |
| All years (1900 - 2018)                                                              |                   |
| More settings 🔻                                                                      |                   |

Поиск можно осуществлять по фамилии автора, названию журнала и годам публикации, заполняя либо одно из полей, либо несколько в любых комбинациях. Поиск ведется ТОЛЬКО латиницей.

Названия журналов и фамилии авторов желательно выбирать путем поиска из имеющихся в базе данных вариантов.

| Click on a<br>Example | letter or t<br>le: ceram to | type a few lett<br>b jump to entr | ters from the b<br>ries which beg | beginning of the tit<br>in with CERAM |
|-----------------------|-----------------------------|-----------------------------------|-----------------------------------|---------------------------------------|
| Studi                 | a slavica                   |                                   | Move To                           | ABCDEFG                               |
| Pag                   | ge Range:                   | STUDIA SLAV                       | /ICA STUDIA                       | SLAVICA YAZYK                         |
|                       | Add<br>to                   |                                   |                                   |                                       |
| Records               | Query                       |                                   | Cited V                           | Nork                                  |
| 147                   | Add                         | STUDIA SLA                        | VICA                              |                                       |
| 1                     | Add                         | STUDIA SLA                        | VICA 2 SLA                        |                                       |
| 1                     | Add                         | STUDIA SLA                        | VICA 80LET                        |                                       |
| 58                    | Add                         | STUDIA SLA                        | VICA ACAD                         |                                       |
| 1                     | Add                         | STUDIA SLA                        | VICA ACADA                        |                                       |
| 41                    | Add                         | STUDIA SLA                        | VICA ACADE                        |                                       |
| 1                     | Add                         | STUDIA SLA                        | VICA ASH                          |                                       |
| 47                    | Add                         | STUDIA SLA                        | VICA BALCA                        |                                       |
| 1                     | Add                         | STUDIA SLA                        | VICA BALCN                        |                                       |
| 1                     | Add                         | STUDIA SLA                        | VICA BALCO                        |                                       |
| 2                     | Add                         | STUDIA SLA                        | VICA BALTI                        |                                       |
| 2                     | Add                         | STUDIA SLA                        | VICA BEITR                        |                                       |
| 5                     | Add                         | STUDIA SLA                        | VICA BUDAP                        |                                       |
| 38                    | Add                         | STUDIA SLA                        | VICA ET BALC                      | ANICA PETROPOLI                       |
| 1                     | Add                         | STUDIA SLA                        | VICA FENNI                        |                                       |

Журнал, приведенный в примере на скриншоте, индексируется в ESCI с 2016 года, поэтому в поисковой форме для поиска ссылок имеет смысл сразу указать даты публикации 2016-2018.

| Select a database                              | Web of Science Core                               | Collection               | •                    |         |               |           |        |                                              |
|------------------------------------------------|---------------------------------------------------|--------------------------|----------------------|---------|---------------|-----------|--------|----------------------------------------------|
| Basic Search Ci                                | ited Reference Search                             | Advanced Search          | + More               |         |               |           |        |                                              |
| Find the articles that<br>Step 1: Enter inform | cite a person's work.<br>ation about the cited wo | ork. Fields are combined | d with the Boolean A | ND oper | ator.         |           |        |                                              |
| Example: O'Brian                               | n C* OR OBrian C*                                 |                          |                      | 8       | Cited Author  | -         |        |                                              |
| Select from Index                              |                                                   |                          |                      |         |               |           |        |                                              |
| STUDIA SLAVICA                                 | ET BALCANICA PETRO                                | POLITANA OR STUD         | IA SLAVICA BALCN     |         | Cited Work    | -         |        |                                              |
| Select from Index<br>View abbreviation list    |                                                   |                          |                      |         |               |           |        |                                              |
| 2016-2018                                      |                                                   |                          |                      | 8       | Cited Year(s) | -         | Search | View our Cited Reference<br>Search tutorial. |
|                                                |                                                   |                          |                      |         | + Add ro      | w   Reset |        |                                              |

В результатах поиска все «привязанные» ссылки будут отображаться как гиперссылки, синим цветом, а «непривязанные» - черным.

| Cited Reference SearchView oFind the articles that cite a person's work.RefereStep 2: Select cited references and click "Finish Search."RefereHint: Look for cited reference variants (sometimes different pages of the same article are cited or papers are cited incorrectly). |                                                                                  |                                                                                     |                                  |                                                              |        |          |         |        |                                            | iew our Cited<br>eference Search<br>itorial. |  |
|----------------------------------------------------------------------------------------------------|----------------------------------------------------------------------------------|-------------------------------------------------------------------------------------|----------------------------------|--------------------------------------------------------------|--------|----------|---------|--------|--------------------------------------------|----------------------------------------------|--|
|                                                                                                    | CITED REFERENCE INDEX<br>References: 1 - 7 of 7<br>Showing 75 • results per page |                                                                                     |                                  |                                                              |        |          |         |        |                                            |                                              |  |
|                                                                                                    | * "Selec                                                                         | ct All" adds the first 1000 matches to your cited<br>Select Page Select All * Clear | reference search, not all matche | 25.                                                          |        |          |         |        | 🛓 Export Table                             | Finish Search                                |  |
|                                                                                                    | Select                                                                           | Cited Author 🗢                                                                      | Cited Work<br>[Expand Titles]    | Title<br>[Expand Titles]                                     | Year 🖨 | Volume 🗘 | Issue 🖨 | Page 🖨 | Identifier 🗗 🕈                             | Citing<br>Articles** ♦                       |  |
|                                                                                                    |                                                                                  | Bulanin, D. M.                                                                      | STUDIA SLAVICA BALCA             | Maksim Grek: greceskij<br>pisatelj ili moskovski<br>kniznik? | 2017   | 2.22     |         | 85     |                                            | 1                                            |  |
|                                                                                                    |                                                                                  | Grzesik, Ryszard                                                                    | STUD SLAV BALC PETRO             | Ethnogenesis of the Slavs in the Polish Historical           | 2017   |          | 2       | 107    | DOI:<br>10.21638/11701<br>/spbu19.2017.209 | 1                                            |  |
|                                                                                                    |                                                                                  | Kupriyanov, Victor Alexandrovich<br>[Show all authors]                              | STUD SLAV BALC PETRO             | "I serve to nation": (to the publication of                  | 2016   |          | 2       | 89     | DOI:<br>10.21638/11701<br>/spbu19.2016.207 | 1                                            |  |
|                                                                                                    |                                                                                  | Malinovska, Nora                                                                    | STUD SLAV BALC PETRO             | Svatopluk's Regnum<br>Sclavorum as a source of<br>medieval   | 2017   |          | 1       | 21     | DOI:<br>10.21638/11701<br>/spbu19.2017.102 | 1                                            |  |
|                                                                                                    |                                                                                  |                                                                                     |                                  |                                                              |        |          |         |        |                                            |                                              |  |

Нажав на количество цитирующих статей в последней колонке, можно сразу перейти на описание цитирующей(их) публикации и найти в списке литературы «непривязанную» ссылку.

#### Maxim the Greek as the Founder of Original Slavic Spiritual Poetry

By: Zajc, N (Zajc, Neza)<sup>[1]</sup>

PRIMERJALNA KNJIZEVNOST Volume: 41 Issue: 1 Pages: 61-80 Published: MAY 2018 Document Type: Article

#### Abstract

Maxim's use of verses from Byzantine hymnography and homiletic traditions is very original in his theological works that act as a part of his vivid theological argumentation and could be understood as a valid introduction to the original Slavonic spiritual poetry in the European Renaissance. Indeed, Maxim created in the Slavic language an exact equivalent of the oldest patterns of Christian liturgy, as might be found in Greek liturgical manuscripts from the ninth century on, because he polished the Old Church Slavonic liturgical language to such a level that it could serve him as an analogous and parallel voice to the Greek. By implicitly but constantly underlining the holiness of the Mother of God, Maxim the Greek combined the iconographical, hagiographical and liturgical sources of Christian knowledge that completed his Orthodox theological system with a significant harmonic argumentation, marked also with a profoundly humane pathos. His theological writings were significantly marked with a poetic effect and the late Byzantine (Constantinople) and Athonite liturgical tradition as well as his special consideration of the Holy Scripture could be understood as the most important evidence of Maxim's spiritual inspiration.

#### Keywords

Author Keywords: literature and religion; spiritual poetry; Maxim the Greek; Orthodox theology; Byzantine hymnography; Slavonic tradition; liturgy; prayer

Document Information Language: Slovene Accession Number: WOS:000434234800005 ISSN: 0351-1189

Other Information IDS Number: GI2XI Cited References in Web of Science Core Collection: 49 Times Cited in Web of Science Core Collection: 0

| 8. | Maksim Grek: greceskij pisatelj ili moskovski kniznik?                              |
|----|-------------------------------------------------------------------------------------|
|    | By: Bulanin, D. M.                                                                  |
|    | Studia Slavica et Balcanica Petropolitana Volume: 2.22 Pages: 85-98 Published: 2017 |

Параллельно необходимо найти в базе данных описание цитируемой публикации

| 1.     | Times Cited: 0                                                                                                    |               |  |
|--------|----------------------------------------------------------------------------------------------------|---------------|--|
|        | By: Bulanin, Dmitriy Mikhailovich<br>STUDIA SLAVICA ET BALCANICA PETROPOLITANA Issue: 2 Pages: 85-98 Published: 2017 | Collection)   |  |
|        | HB@CN6Fy         8         Free Full Text from Publisher         View Abstract ▼                                     | Usage Count 🗸 |  |
| Select | Page 🕒 5K Save to EndNote online 🔹 Add to Marked List                                                                |               |  |

В описании публикации необходимо найти ее идентификатор в базе данных, который будет необходим при отправке запроса на корректировку описания цитирующей статьи.

| Document Information                  |  |  |  |  |  |  |  |  |
|---------------------------------------|--|--|--|--|--|--|--|--|
| Language: Russian                     |  |  |  |  |  |  |  |  |
| Accession Number: WOS:000424476900008 |  |  |  |  |  |  |  |  |
| ISSN: 1995-848X                       |  |  |  |  |  |  |  |  |

В описании цитирующей статьи справа находим ссылку «<u>suggest a correction</u>», нажав на которую переходим к форме запроса на корректировку данных.

DATA CHANGE & MISSING ARTICLE/JOURNAL ISSUE REQUEST

PLEASE ENTER YOUR CONTACT INFORMATION

| * First Name                                              |
|-----------------------------------------------------------|
|                                                           |
| *Last Name                                                |
|                                                           |
| *Company/Institution Name (full name, no acronyms please) |
|                                                           |
| * City                                                    |
|                                                           |
| *Country/Region                                           |
| None 🔻                                                    |
| *Email                                                    |
|                                                           |
| Phone                                                     |
|                                                           |

#### PLEASE PROVIDE DETAILS OF THE REQUIRED DATA CHANGE

| Product Group |   |
|---------------|---|
| None          | • |
|               |   |

Product

Во второй части формы для корректировки непривязанных ссылок выбираем следующее:

Product Group – Web of Science Platform

Product – можно не выбирать, либо поставить N/A

Type of Change – Cited reference

Accession (AN)/Patent Number — указываем данные ЦИТИРУЮЩЕЙ статьи (Accession Number: WOS:\*), как и для всех последующих полей (Journal Title, Article title, etc.). В поле Change Requested указываем "Reference is not linked to document" и в следующем поле "Description" указываем подробности — Ref.8 is not linked to document WOS:000424476900008

Заполнив все необходимые поля в обеих частях формы (отмечены звездочкой), направляем запрос на корректировку путем нажатия на кнопку SUBMIT.

Если все поля заполнены корректно, то осуществляется переход на финальную страницу с указание реквизитов запроса.

| Produ | ct and technical help | Account services help | SAR training      |                 |           |
|-------|-----------------------|-----------------------|-------------------|-----------------|-----------|
|       |                       |                       | Thar              | nk you!         |           |
|       |                       | You                   | ur form has succe | ssfully been si | ubmitted. |
|       |                       |                       |                   |                 |           |
|       |                       |                       |                   |                 |           |
| Case  |                       |                       |                   |                 |           |
| Det   |                       |                       |                   |                 |           |

Одновременно по указанному в форме адресу электронной почты приходит письмоподтверждение.

## Scopus

1. Поиск «непривязанных» ссылок

| Scopus                                                                       | Search | Sources                                 | Alerts             | Lists        | Help 🗸      | SciVal ∌ |
|------------------------------------------------------------------------------|--------|-----------------------------------------|--------------------|--------------|-------------|----------|
| Document search                                                              |        |                                         |                    |              |             |          |
| Documents Authors Affiliations Advanced                                      |        |                                         |                    |              |             |          |
| Search                                                                       |        | Article                                 | title, Abst        | ract, Keyv   | words       | ^ +      |
| E.g., "Cognitive architectures" AND robots                                   |        | ISSN<br>CODE<br>DOI<br>Refere<br>Confei | N<br>nces<br>rence | at Kanward   | le Authore  | arch Q   |
| Brought to you by<br>Scientific Library of<br>St.Petersburg State University |        | CAS p                                   | cal name           | ict, Keyword | is, Authors | E        |

Поиск можно осуществлять по фамилии автора, названию статьи, журнала и т.д.

ВАЖНО: поиск осуществляется только на латинице, русский язык не поддерживается!

После осуществления поиска появится список документов, цитирующих автора, журнал или конкретную статью. Для того, чтобы увидеть сами ссылки, необходимо нажать на ссылку справа вверху "View secondary documents", после чего появится список процитированных источников, из которых с использованием встроенных фильтров можно выбрать интересующие ссылки на статьи в конкретном журнале или статьи конкретного автора.

| Scopus                           |            | <u>Search</u> Sources Alerts Lists Help∨                                                  | SciVal                                           |
|----------------------------------|------------|-------------------------------------------------------------------------------------------|--------------------------------------------------|
| 342 document                     | results    | Viev                                                                                      | / secondary documents                            |
| REF ( nove* AND ist* AND ross* ) |            |                                                                                           |                                                  |
| 🖉 Edit 💾 Save 🔱 Set alert        | 🔊 Set feed |                                                                                           |                                                  |
| Search within results            | Q          | alla Analyze search results Show all abstr                                                | acts Sort on: Date (newest)                      |
| Refine results                   |            | □ All - CSV export - Download View citation overview View cited by Save to list           |                                                  |
| Limit to Exclude                 |            | Document title Authors                                                                    | Year Source                                      |
| Access type (j)                  | ^          | □ 1 From the History of the Soviet Electronics Industry (The Dzhalilov, T., Pivovarov, N. | 2018 Selected Papers - 2017                      |
| Open Access                      | (18) >     | Late 1950s-1960s)                                                                         | International Conferen<br>Technology in Russia a |
| □ Other                          | (324) >    |                                                                                           | Former Soviet Union",<br>2017<br>pp. 213-217     |
| Year                             | ^          | View abstract View at Publisher Related documents                                         |                                                  |
| 2018                             | (23) >     |                                                                                           |                                                  |
| 2017                             | (46) >     | □ 2 The don branch of the committee of grand duchess Rylova, N., Lobova, V.               | 2018 Bylye Gody                                  |
| 2016                             | (40) >     | Open Access                                                                               | 40( <i>2),</i> pp. 850-860                       |

#### Scopus

| 331 secondary                                                                                 | docume                          | ent r      | esults                                                                                                    |                               |        | View                                           | 142687 Mendeley Data |
|-----------------------------------------------------------------------------------------------|---------------------------------|------------|----------------------------------------------------------------------------------------------------|-------------------------------|--------|------------------------------------------------|----------------------|
| Results from references for your query                                                        | r: REF ( nove* AND              | ) ist* ANE | ) ross* )                                                                                                    |                               |        |                                                |                      |
| 🥟 Edit 💾 Save                                                                                 |                                 |            |                                                                                                    |                               |        |                                                |                      |
| This icon represents a seco<br>it is not indexed by Scopus<br>About Scopus Reference Li       | ndary document. A<br>st Records | secondaŋ   | v document is a document that has been extracted from a                                                               | Scopus document ref           | erence | list but is not available directly in the Scop | ous database since   |
| Search within results                                                                         | Q                               | < Back     | to results                                                                                                    |                               |        | Sort on: Date (newest)                         | ~                    |
| Refine results                                                                                |                                 |            | COVerset of Manufacture Control Hilling                                                                               |                               |        |                                                |                      |
| Limit to Exclude                                                                              |                                 |            | <ul> <li>CSV export          view cited by Create bibliograp     </li> </ul>                                          | ony L <mark>a</mark> j 🖾      |        |                                                |                      |
|                                                                                               |                                 |            | Document title                                                                                                    | Authors                       | Year   | Source                                         | Cited by             |
| Source title <ul> <li>Novaia I Noveishaia</li> <li>Istoriia</li> </ul>                        | (19) >                          | □ 1        | Obzor vzaimootnoshenij mezhdu Krymskim<br>Praviteľstvom i Dobrarmiej za period dekabrja 1918 g.<br>- Aprelja 1919 g ⊑ | [No author name<br>available] | 2016   | Novejshaja Istorija Rossii<br>(3)              | 1                    |
| 🔳 Novejshaja Istorija Rossii                                                                  | (19) > 🐗                        | I          |                                                                                                    |                               |        |                                                |                      |
| Noveishaia Istoriia Rossii                                                                    | (16) >                          |            | ньеспы у                                                                                                    |                               |        |                                                |                      |
| 📕 Novejshaya Istoriya Rossii                                                                  | (12) >                          | □ 2        | Opravdat' zasluzhit' i vernut' doverie partii: Sovetskoe                                                              | Tikhomirov, A.                | 2016   | Noveishaia Istoriia Rossii                     | 1                    |
| <ul> <li>Forum Noveishei</li> <li>Vostochnoevropeiskoi</li> <li>Istorii I Kul Tury</li> </ul> | (6) >                           |            | "ia" v pis'makh vo vlast' v rannei sovetskoi Rossii 🖶                                                                 |                               |        | 17(3), pp. 138-158                             |                      |
| Novaya I Noveyshaya<br>Istoriya                                                               | (6) >                           |            |                                                                                                    |                               |        |                                                |                      |

Журнал, ссылки на который искали в приведенном примере (Новейшая история России), индексируется в базе данных Scopus с 2014 года с его англоязычным названием (Modern History of Russia), следовательно, можно найти все документы, ссылки на которые оказались непривязанными к имеющимся в базе данных документам, и отправить запрос на внесение соответствующих исправлений.

Для этого, выделив любую из интересующих нас ссылок в результатах поиска вторичных документов, мы можем перейти на описание цитирующего документа.

|     | ✓ CSV export ✓ View cited by Greate bibliography 🖨 ⊠ <sup>™</sup>                                                                           |      |                                                        |          |
|-----|----------------------------------------------------------------------------------------------------|------|--------------------------------------------------------|----------|
|     | Document title Authors                                                                                                    | Year | Source                                                 | Cited by |
| □ 1 | Obzor vzaimootnoshenij mezhdu Krymskim Pravitel'stvom i Dobrarmiej za period [No author name<br>dekabrja 1918 g Aprelja 1919 g 📾 available] | 2016 | Novejshaja<br>Istorija Rossii<br>(3)                   | 1        |
| 2   | Opravdat' zasluzhit' i vernut' doverie partii: Sovetskoe "ia" v pis'makh vo vlast' v rannei 🛛 Tikhomirov, A.<br>sovetskoi Rossii 📾          | 2016 | Noveishaia<br>Istoriia Rossii<br>17(3), pp.<br>138-158 | 1        |

| M Analyze search results                                                           | Show all abstracts     | Sort on:                            | Date (newest)                     | ~        |
|------------------------------------------------------------------------------------|------------------------|-------------------------------------|-----------------------------------|----------|
| □ All ∨ CSV export ∨ Download View citation overview View cited I                  | by Save to list 🔹      | •                                   |                                   |          |
| Document title                                                                     | Authors Year           | Source                              |                                   | Cited by |
| 1 Trust and distrust in a modern dictatorship: A case study of the Soviet<br>Union | Tikhomirov, 2018<br>A. | Studies in<br>Thought<br>11, pp. 43 | the History of Political<br>6-461 | 0        |
| <b>HE@CN6FY</b> View at Publisher Related documents                                |                        |                                     |                                   |          |

Одновременно можно и нужно найти в базе данных сам цитируемый документ, поскольку во «вторичных» документах есть указание на год, том, номер выпуска и страницы.

| 00 Analy | ze search results                                                                                                    | Show all abstracts | Sort on: | Date (newes | t)                                                    | $\sim$   |
|----------|----------------------------------------------------------------------------------------------------|--------------------|----------|-------------|-------------------------------------------------------|----------|
| 🗆 All 🗸  | CSV export $\checkmark$ Download View citation overview View cited by                                                                       | Save to list 🛛 🚥   | ß        |             |                                                       |          |
|          | Document title                                                                                                    | Authors            |          | Year        | Source                                                | Cited by |
|          | arning, vindicating and returning the party's trust: The Soviet i in public etter-writing to party-state authorities in early Soviet Russia | Tikhomirov, A.A    |          | 2016        | Modern<br>History of<br>Russia<br>(3), pp.<br>138-158 | 0        |
| •••<br>\ | /iew abstract ✓ ■Б@СПБГУ View at Publisher Related documents                                                                                |                    |          |             |                                                       |          |

Для привязки потерянной ссылки в цитирующем документе, переходим к его описанию и находим эту ссылку в списке литературы. В отличие от соседних «привязанных» ссылок, данная ссылка не выделена, как гиперссылка и не ведет на цитируемый документ, несмотря на его фактическое наличие в базе данных, поэтому необходимо отправить запрос в службу поддержки на исправление обнаруженной ошибки.

| Scopus                                                                                                    | Search   | Sources   | Alerts      | Lists  | Help 🗸 |
|----------------------------------------------------------------------------------------------------|----------|-----------|-------------|--------|--------|
| Document details                                                                                                    |          |           |             |        |        |
| < Back to results   1 of 1<br>CSV export ✓ → Download ⊕ Print ⊠ E-mail <sup>™</sup> Save to PDF ☆ Save to list<br>нвеспогу View at Publisher                        | More >   |           |             |        |        |
| Studies in the History of Political Thought<br>Volume 11, 2018, Pages 436-461<br>Trust and distrust in a modern dictatorship: A case study of t<br>Tikhomirov, A. 2 | he Sovie | t Union ( | (Conference | Paper) |        |

Abstract

✓ View references (83)

| 29 | Livshin, A.                                                                                                    |
|----|----------------------------------------------------------------------------------------------------|
|    | Bridging the gap: Government-society dialogue via Letters                                                                                                    |
|    | (2013) <i>Slavonic and East European Review</i> , 91 (1), pp. 57-77. Cited 4 times.<br>doi: 10.5699/slaveasteurorev2.91.1.0057                                                                                                    |
|    | нвеспогу View at Publisher                                                                                                    |
|    |                                                                                                    |
| 30 | Tikhomirov, A.<br>Opravdat' zasluzhit' i vernut' doverie partii: Sovetskoe "ia" v pis'makh vo vlast' v rannei sovetskoi Rossii<br>(2016) <i>Noveishaia Istoriia Rossii</i> , 17 (3), pp. 138-158.                                                                    |
|    |                                                                                                    |
| 31 | Hooper, C.<br><b>Trust in terror? The search for a foolproof science of Soviet personnel</b><br>(2013) <i>Slavonic and East European Review</i> , 91 (1), pp. 26-56. Cited 4 times.<br>doi: 10.5699/slaveasteurorev2.91.1.0026<br><b>HE@CTIGFY</b> View at Publisher |

Для обращения в службу поддержки (Customer Service) необходимо нажать на ссылку Contact us внизу любой страницы в базе данных Scopus и выбрать интересующий пункт в списке требуемых изменений или сразу же перейти к составлению запроса в интерактивной Web-форме, нажав на ссылку <u>E-mail</u> справа :

### **ELSEVIER**

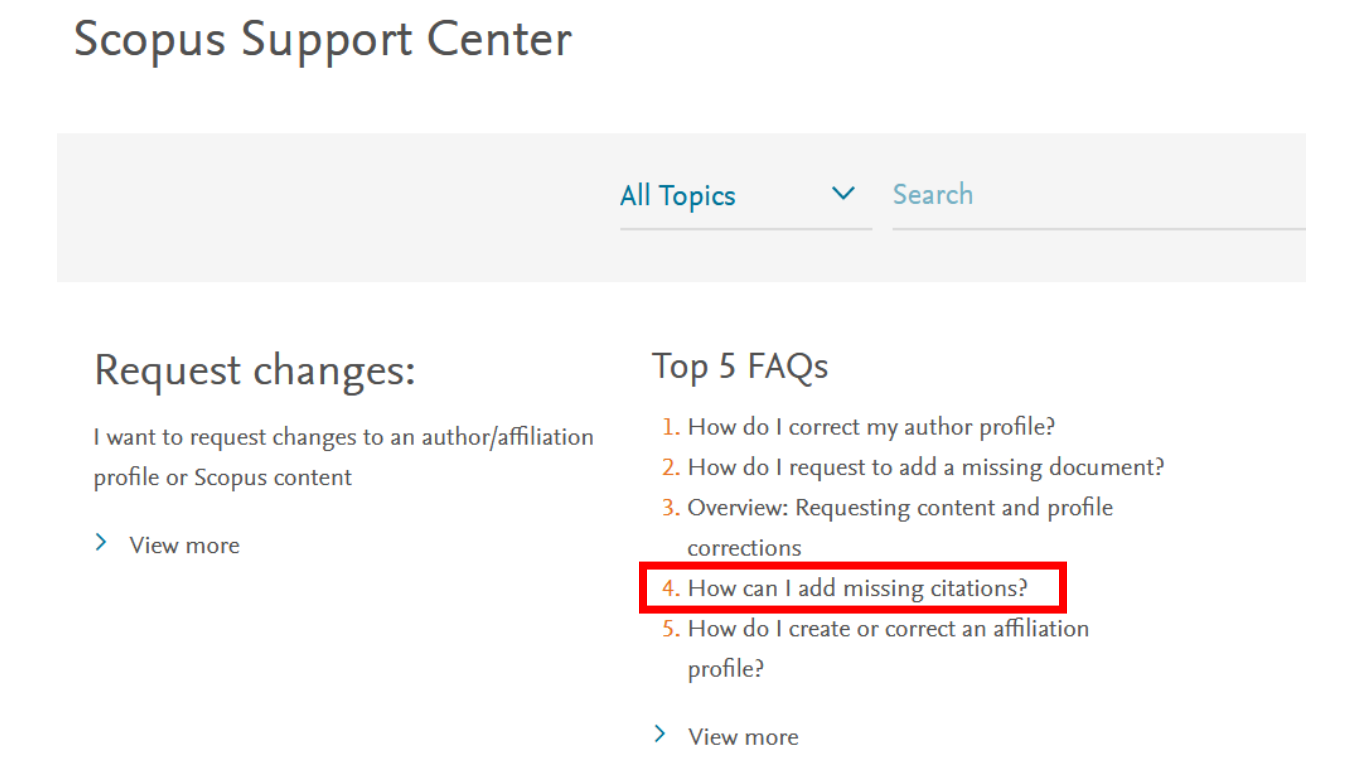

В открывающейся интерактивной форме необходимо выбрать соответствующий тип исправлений (Citation Correction) и заполнить все необходимые поля. Можно указывать либо полные библиографические данные цитирующей и цитируемой (но непривязанной) статьи, либо указать идентификаторы статей в базе данных Scopus. ELSEVIER

# Scopus: Profile and content corrections Support Center

Support Center > Scopus: Profile and content corrections Support Center

 All Topics
 Search

 Email
 Contact support

 My Info
 Contact reason

 Citation Correction
 •

 Subject
 The reference is not linked to document

 Your question
 The ref.30 in gid=2-s2.0-85051567861 is not linked to document gid=2-s2.0-85008700645

 Attachment (max size 20Mb) (optional)

Обзор...

Идентификатор статьи легко найти в адресной строке браузера при открытом документе.

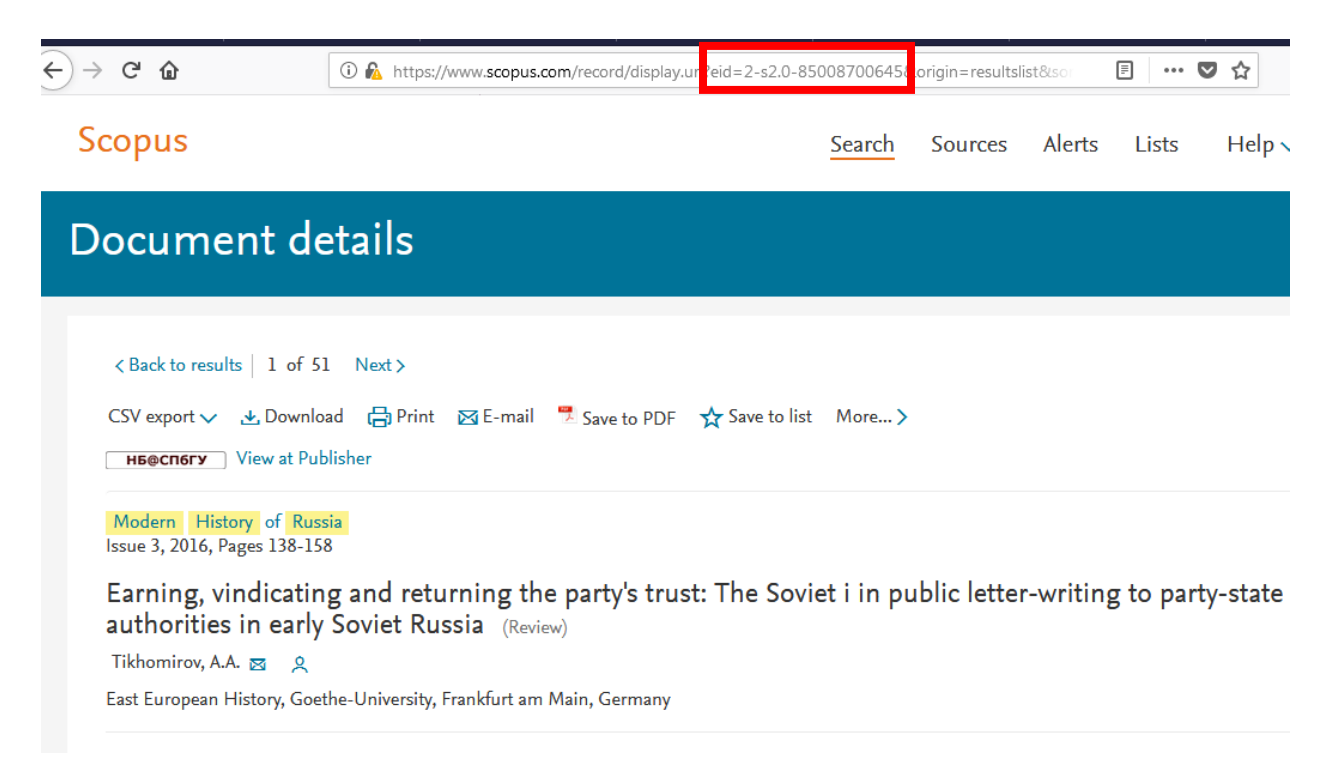

В случае, если вы работаете в базе данных Scopus в авторизованном режиме, то вторая часть запроса (Your contact details) будет заполнена автоматически. В ином случае необходимо заполнить все необходимые поля и нажать на кнопку "Continue", после чего будет предложено проверить правильность запроса и дальше нажать на кнопку "Submit". На указанный в форме адрес электронной почты придет письмо с подтверждением получения запроса и впоследствии письмо о его выполнении.